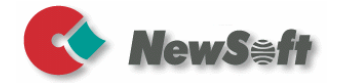

# Presto! BizCard 7 (Macintosh)

ユーザーガイド

101700-02-01-M-J-072415-09

#### 著作権について

© 2013-2015, NewSoft Technology Corp. All Rights Reserved.NewSoft Tehcnology Corp.(以下NewSoft)の事前の書面による許可なく、本書の一部または 全体を無断で転載または複製することは禁じられています。

NewSoftは、本書に対するいかなる保証もいたしかねます。また、特定の使用目的に対する商品性および適合性に関する責任を負いかねます。本書の内容は、将 来予告なしに変更されることがありますので、あらかじめご了承ください。

本ソフトウェアCD-ROMにサンプルとして収録されているビデオおよびオーディ オなどのデータやファイル類は個人的立場での使用、展示、デモができますが、 商業的立場での複製、再製、配布などは、法律により禁止されています。

#### 商標について

Apple および Macintosh、iPhone, またはiOS は、Apple Inc.の登録商標です。

PentiumはIntel Corporationの登録商標です。

Presto! BizCardはNewSoft Technology Corp. の登録商標です。

Google Contacts はGoogle, Inc.の商品名です。

Salesforce Contacts は salesforce.com, Inc. の商標です。

その他、記載されている会社名、製品名については、各社の商標および登録商標 です。

www.newsoftinc.com

www.newsoft.com.tw

www.newsoft.co.jp

www.newsoft.eu.com

www.newsoft.com.cn

# 目次

| <i>第1章</i>  | Presto! BizCard 7 にようこそ 1 |
|-------------|---------------------------|
|             | Presto! BizCardの主な機能1     |
|             | 動作環境2                     |
| 第2章         | 始めに 3                     |
|             |                           |
|             | 1F未限機                     |
|             |                           |
|             |                           |
|             |                           |
|             |                           |
|             | 衣示エリア                     |
|             | サムネイルヒュー                  |
|             |                           |
|             | シングルイメーシビュ                |
|             | 編集ヒュー8                    |
|             | クイックツアー8                  |
|             | BizCard 環境設定9             |
|             | シンクロナイズ(データの同期)           |
|             | リストビュー                    |
|             | フィールドフォーマット12             |
| <i>第</i> 3章 | BizCardの操作 13             |
|             | 名刺データを追加                  |
|             | 名刺のスキャン14                 |
|             | スキャンオプションの定義14            |
|             | スキャナの選択17                 |
|             | 名刺のスキャン17                 |
|             | 名刺画像のインポート17              |
|             | 名刺の裏の画像をインポート             |

| vCardファイルからデータをインポート | 18 |
|----------------------|----|
| CSVファイルからデータをインポート   | 19 |
| 手動による 名刺の作成          | 19 |
| 名刺データを編集             | 19 |
| 編集ウィンドウで名刺を編集        | 20 |
| イメージウィンドウでイメージの編集    | 21 |
| 分類項目を設定              | 22 |
| 名刺を認識                | 22 |
| 名刺データを削除             | 23 |
| データをエクスポート           | 23 |
| データの検索               | 24 |
| データをシンクロナイズ          | 25 |
| 印刷                   | 25 |
|                      |    |

| 付録 | メニューコマンド               | 26 |
|----|------------------------|----|
|    | Presto! BizCard 7 メニュー | 26 |
|    | 「ファイル」メニュー             | 27 |
|    | 「編集」メニュー               | 28 |
|    | 「表示」メニュー               | 29 |
|    | 「名刺」メニュー               | 30 |
|    | 「ヘルプ」メニュー              | 30 |

# 第1章 Presto! BizCard 7にようこそ

Presto! BizCard 7では、名前、会社、住所、電話/ファックス番号、電 子メールアドレス等の情報を電子データとして名刺から読み取ることが できます。お客様の名刺を Presto! BizCard 7でスキャン、インポート すると自動的に各名刺のデータおよび画像が保存されます。また異なる 表示モードにより簡単に検索、編集、作成、および分類が可能です。デ スクトップオルガナイザ、連絡先マネージャー、モバイルデバイスおよ びその他のアプリケーションと情報を共有することができます。また、 データを活用し ID バッジ、メイリングラベル、ステッカーを印刷するこ ともできます。

新しくなった機能、動作環境を以下にご紹介します。

- Presto! BizCardの主な機能
- <u>動作環境</u>

#### Presto! BizCard の主な機能

- 名刺のイメージをファイルからインポートまたはスキャナから取り込み、お客様の全てのビジネス上の連絡先のデータベースを自動的に構築および保存することができます。
- 名刺の両面にデータがある場合、表と裏をそれぞれ別の言語を設 定して認識できます。
- この機能はオプションとなっており,お使いのバージョンに よっては、ご使用いただけない場合があります。
  - データベースを適合の形式でエクスポートすることにより、 iPhone、Windows Phone、Android Phone、Salesforce Contacts、 Mac Contacts、Google Contacts、およびその他のマネージャー と情報を共有ができます。
  - Presto! BizCard 7 と連絡先マネージャーやモバイルデバイス,などのモバイル端末にエクスポートできます。
  - 正確に記録を検索できます。データベースから名前、役職、会社 名を元に正確に検索ができます。(任意のフィールドの人気のキ ーワードを使用して検索がおこなえます。)ツールバーから入力 をおこない、すばやく検索をおこなうこともできます。

- ラベル、イメージ、リストおよび封筒(オプション)を簡単に印 刷できます。
- 名刺を、名前、会社名、分類、または入力日付など索引に便利な 項目を指定して、並べ替えできます。並べ順に分類が使用されて いる場合、同じ会社ごとにデータがまとめられます。分類を添え る、削除すると、<sup>Q</sup>または <sup>Q</sup>をクリックします。
- 名刺データの E-mail または Web サイトをクリックして、E-mail の送信や、ホームページにアクセス、また住所欄をクリックして GoogleMap などを開き該当住所の地図を参照することができま す。

# 動作環境

- Intel-Mac (Intel Core Duo processor), Mac OS 10.5 またはそれ以上。
- ハードディスクに 1G の空き領域を推奨。
- CD-ROM/DVD-ROM/DVR-RW ドライブ。
- USB ポート、スキャナ接続用。

# 第2章 <u>始めに</u>

この章では画面の構成、クイックツアー、環境設定をご紹介します。

- <u>作業領域</u>
- <u>クイックツアー</u>
- BizCard 環境設定

# 作業領域

作業領域は[メニューバー」、[ツールバー」、[データベースビュー」、 [表示エリア」、[編集ビュー」から構成されています。

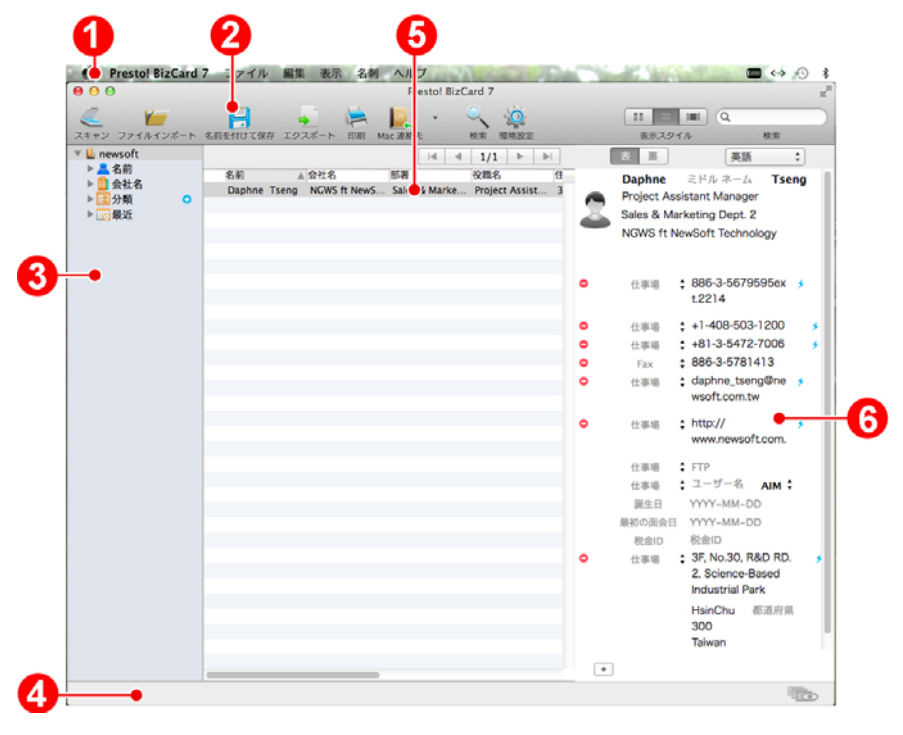

作業領域

- 1. <u>メニューバー</u>
- 2. <u>ツールバー</u>

- 3. <u>データベースビュー</u>
- 4. <u>ステータスバー</u>
- 5. <u>表示エリア</u>
- 6. <u>編集ビュー</u>

#### メニューバー

[メニューバー]は名刺の管理、表示、および編集用のコマンドを提供します。タスクを実行するには、そのメニューから適切なコマンドを選択します。詳細は、メニューコマンドを密照ください。

#### ツールバー

[ツールバー]により頻繁に使用するコマンドに早くアクセスすることができます。クリックするだけでコマンドが実行できます。各ツールと対応するショートカットキーを下記に示します。

| < | 名刺をスキャンします。                          |
|---|--------------------------------------|
| V | 名刺画像をインポートするダイアログボックスを表示<br>します。     |
|   | Mac コンタクトを mdb データベースファイルに保存<br>します。 |
| - | 名刺情報をさまざまな形式でエクスポートします。              |
| - | データを様々なレイアウトで印刷します。[ <b>#P</b> ]     |

| <u>Mac 建略先</u><br>二、<br>一、<br>一、<br>一、<br>一、<br>一、<br>一、<br>一、<br>一、<br>一、<br>一 | 名刺データを様々なコンタクトマネジャにエクスポー<br>ト、インポートすることができます。選択矢印をクリ<br>ックしてアクティブセレクションを変更します。<br>ツールバーから をクリック、「シンクロナイズ」<br>タブを選択し、同期方法をインポート・エクスポート<br>から切り替えます。 |
|---------------------------------------------------------------------------------|----------------------------------------------------------------------------------------------------|
| <u> </u>                                                                        | 「 <b>検索」</b> ダイアログボックスを表示します。                                                                                                    |
| <b>O</b>                                                                        | 「 <b>環境設定」</b> のダイアログボックスを表示します。<br>[ <sup>≭</sup> ,]                                                                                              |
|                                                                                 | 表示を、サムネイルビュー、リストビュー、シングル<br>イメージビューに切り替えます。                                                                                                    |
| Q                                                                               | キーワードをタイプしてデータのクイック検索を行い<br>ます。                                                                                                    |

#### データベースビュー

開かれたアドレスブックはツリービューで表示され、名刺は「名前」、 「会社名」、「分類」、「最近」として保存されます。分類の下には 種々のグループがあります。分類を添える、削除すると、<sup>Q</sup>または <sup>Q</sup>を クリックします。.空白のエリアを右クリックすると、以下のコマンドが 表示されます;

| コマンド | 機能               |
|------|------------------|
| 新規   | 新しいアドレスブックを開く。   |
| 開く   | 既存のアドレスブックを開きます。 |

1個のアドレスブックがインポートされると、バージョン によっては他のアドレスブックを開いたり、インポートし たりができなくなる場合があります。 アドレスブックを右クリックすると、以下のコマンドが表示されます;

| コマンド              | 機能                                                |
|-------------------|---------------------------------------------------|
| スキャンと認識           | 名刺の画像をスキャンして認識をおこないま<br>す。                        |
| 裏面スキャン            | 名刺の裏面をスキャンします。<br>アージョンによってはカードの裏面<br>の認識をおこなえます。 |
| 名刺をインポートして<br>認識  | スキャンされた画像をアドレスブックにインポ<br>ートし、認識を行います。             |
| 裏面をインポート…         | 名刺の裏の画像をインポートし、名刺データの<br>一部として保存します。              |
| 新しい名刺を入力          | 名刺情報を入力します。                                       |
| アドレスブックの名前<br>を変更 | アドレスブックの名前を変更します。                                 |
| 名前を付けて保存…         | 現在開いているカードファイルをファイル名と<br>場所を指定して保存します。            |
| 閉じる               | 現在使用しているデータベースを閉じます。                              |
| バックアップ            | 名刺情報を*.mdbの拡張子をつけて保存しま<br>す。                      |

#### ステータスバー

BizCard で名刺のスキャン、キャプチャ、画像の取り込みまたは認識などの操作を行うと、現在の処理に対応したステータスが画面下のステータスバーに表示されます。ステータスバーから きをクリックし、別のウィンドウを開いてサムネイルビューの各イメージを表示します。

#### 表示エリア

名刺の表示は、次の3種類のモードでおこなえます;サムネイルビュー、 リストビュー、シングルイメージビュー。

- <u>サムネイルビュー</u>
- リストビュー
- <u>シングルイメージビュー</u>

サムネイルビュー

サムネイルビューは、名刺を簡単に参照できます。「サムネイルビュ

ー」に切り替える場合、ツールバーから、<sup>201</sup> をクリックするか、または 「**表示」**メニューから「サムネイルビュー」を選択します。

「サムネイルビュー」では、名刺の表面が初期設定で表示されます。 「名刺」メニューから表と裏のデータを入れ替えるをクリックして名刺 の裏を表示します。

この機能はオプションとなっており,お使いのバージョンに よっては、ご使用いただけない場合があります。

リストビュー

リストビューでは多数のレコードをリスト表示できます。アドレスブッ クがアルファベット順にリストビューで表示されます。「リストビュ

ー」に切り替える場合、ツールバーから <sup>■■</sup> をクリックするか、または 「**表示」**メニューから「リストビュー」を選択します。

名刺の前の 🛄 は、名刺に表と裏のイメージがあることを示します。

#### シングルイメージビュ

「シングルイメージビュー」では、名刺がシングルイメージとして表示 されます。認識の前にイメージを回転させることが可能です。「シング ルイメージビュー」に切り替える場合、ツールバーから 「■」をクリック するか、または「表示」メニューから「シングルイメージビュー」を選 択します。名刺調節ツールの詳細は、イメージウィンドウでイメージの 編集イメージウィンドウでイメージの編集をご参照ください。

#### 編集ビュー

「編集ビュー」では名刺の詳細情報を確認できます。名刺フィールドの 追加・削除、OCR言語の選択、名刺データの編集、リンクしてメールを 送信、クライアントのWebsiteを開く、Google Mapsで場所をピンポイン トなどが行えます。名刺編集ツールの詳細は、<u>名刺データを編集</u>をご参 照ください。

#### クイックツアー

インストールが完了したら、Presto! BizCard を使ってみましょう。以下 は、名刺のスキャンのクイックステップです。

- 1. 名刺をスキャン:
  - a. 名刺を表面を下にして名刺スキャナにセットしてください。
  - b. お使いの名刺スキャナ上にボタンがある場合、このボタンを押し

てください。(または、ツールバー上の ~ をクリックするか 「ファイル」メニューから「スキャンと認識…」コマンドを選択 してください。BizCard がスキャンを開始し、画面上に進捗状況 を表示します。

c. スキャンが完了すると、名刺の画像および全ての分類された情報 が BizCard のスクリーンに表示されます。情報の読み込みの誤り がないかデータをチェックしてください。

#### 2. データをシンクロナイズ

シンクロナイズ動作によりお客様の PDA またはモバイルデバイスの連絡 先情報と Presto!BizCard の情報を連携させることができます。

- a. リストビューから、転送したい連絡先をクリックします。複数の 連絡先を選ぶには、SHIFT または CTRL キーを押しながら、連 絡先をクリックします。
- b.「ファイル」メニューから「シンクロナイズ」コマンドを選択し、 転送先のアプリケーションを選んでクリックしてください。また は、ツールバー上の転送ボタンをクリックし、転送先のアプリ ケーションを選ぶ方法もあります。データの転送が終了すると、 画面にメッセージが表示されます。

c. 初期設定は、エクスポートモードになっています。データをイン ポートしたい場合、「ファイル」メニューから「環境設定」コマ ンドを選択し、オプションを設定してください。さらに詳しい内 容は、データをシンクロナイズを参照ください。

### BizCard 環境設定

「ファイル」メニューの「環境設定…」では Presto! BizCard 7.の重要な 設定の変更をおこなえます。以下に「環境設定」の内容およびオプショ ンを説明します。

- <u>シンクロナイズ (データの同期)</u>
- リストビュー
- <u>フィールドフォーマット</u>

### シンクロナイズ(データの同期)

「シンクロナイズ」タブでは、シンクロナイズする際の相手先の指定や、 同期法、同期したいデータなどの設定を行います。

| Mac 連絡元<br>シンクロナイズ法 | ● 有 X01と 9 る                |
|---------------------|-----------------------------|
| ● Bizcard->Mac 連絡先  | ○ Mac 連絡先->Bizcard          |
| シンクロナイズしたいデータ       |                             |
| ○ すべての名刺            | <ul> <li>選択された名刺</li> </ul> |
|                     |                             |

ハンドヘルド機器またはコンタクト・マネジャーを選択してください iPhone、Windows Phone、 Android Phone、Microsoft Outlook、 Salesforce Contacts、Google Contacts、Mac Contactsから選択します。

「有効にする」をクリックすると、選択された連絡先マネージャーまたはデバイスのアイコンがコマンドボタンとしてツールバー上に表示されます。

シンクロナイズしたいデータ

対応するボックスをクリックして**「すべての名刺」**または**「選択された 名刺」**を選択してください。

「フィールドマッピング」

「フィールドマッピング」では、データベース内の名刺情報をハンドヘ ルドデバイスまたはコンタクトマネージャーの該当フィールドにマップ します。「フィールド名マップ」は、Mac コンタクト または Microsoft Outlook がコンタクトマネージャーで選択された場合のみ有効になります。

# リストビュー

「リストビュー」タブでは、リストビューモードで表示されるフィール ドの指定を行います。BizCardに設定されている、全てのフィールドが表 示されますので、「リストビュー」で表示したいフィールドをチェック して選択してください。

| シンクロナイズ リストビュー フィールドフォーマット |                 |  |  |
|----------------------------|-----------------|--|--|
|                            | □ FAX (自宅)      |  |  |
| 日月書さ                       |                 |  |  |
|                            | 「テレール           |  |  |
| 「金社名                       | (個人田)           |  |  |
| ✓ 部署                       | 電子メール (その他)     |  |  |
| ✓役職名                       | Web サイト         |  |  |
| ✓住所                        | □ ホームページ (個人用)  |  |  |
| □ 住所 (自宅)                  | ○ Web ページ (その他) |  |  |
| □ 住所 (その他)                 | □ FTP サイト       |  |  |
| ✓ 電話                       | □ 自宅FTPサイト      |  |  |
| □直通電話                      | その他の FTP サイト    |  |  |
| □ 電話 (自宅)                  |                 |  |  |
| □ 携帯電話                     | □ 作成日付          |  |  |
| □ 自動車電話                    | □ 更新日付          |  |  |
| □ ポケットベル                   | ─ 初回面会日         |  |  |
| □ 電話 (その他)                 | □ 誕生日           |  |  |
| FAX                        | □ 税金ID          |  |  |
|                            |                 |  |  |
|                            |                 |  |  |
|                            |                 |  |  |

# フィールドフォーマット

「フィールドフォーマット」タブでは、認識されたデータを表示する際の名前のフォーマットや、住所の並び順などを設定します。

| <b>シンクロナイズ リストピュー</b> フィールドフォーマット |       |
|-----------------------------------|-------|
| 名前 /オーマット                         |       |
| (名ミドルネーム姓 )                       |       |
| その他の住所のフォーマット                     |       |
| 住所表示:                             |       |
| ☑ 住所                              |       |
| ☑ 番地                              |       |
| ☑ 市町村                             |       |
| ☑ 都道府県                            |       |
| ☑ 郵便番号                            |       |
| ☑ 国名                              |       |
|                                   |       |
|                                   |       |
| ОК                                | キャンセル |

# 第3章 BizCardの操作

プログラムの画面の構成および「ツールバー」の内容を前述の章でご理 解いただいたら、Presto! BizCard 7 の操作を実行します。カードを添え る、認識、編集、エクスポートすることができます。すぐにデジタル化 されたデータの利点をご利用いただけます。それぞれの操作についてさ らに詳しい内容は、以下を参照ください。

- 名刺データを追加
- 名刺デーダを編集
- <u>データをエクスポート</u>
- <u>データの検索</u>
- <u>データをシンクロナイズ</u>
- 印刷

# 名刺データを追加

BizCard のアドレスブックに名刺データを取り込む方法は3種類あります。 スキャン,インポートまたは手動に情報を入力します。

- <u>名刺のスキャン</u>
- <u>名刺画像のインポート</u>
- 名刺の裏の画像をインポート
- <u>vCardファイルからデータをインポート</u>
- <u>CSVファイルからデーダをインポート</u>
- <u>手動による名刺の作成</u>

#### 名刺のスキャン

スキャンは名刺データベースに名刺を追加する最も便利な手段です。

- <u>スキャンオプションの定義</u>
- <u>スキャナの選択</u>
- 名刺のスキャン

#### スキャンオプションの定義

スキャンを開始する前に、スキャンオプションを設定する必要がありま す。

1. 「ファイル」メニューから「スキャンと認識設定…」コマンドを選択 してください。

|                      | 「東西の結果オ         | E. 610 846   |             |
|----------------------|-----------------|--------------|-------------|
| Brother DS-620 TWAIN | ● 表面の消報で<br>言語・ | C BIG BR     |             |
| -                    | 表:              | 英語           |             |
| TWAINユーザインタフェースでスキャン | 裏:              | 英語           | ÷           |
| クイックスキャン             | 方向:             | 自動検出         |             |
| 既定の設定                | 名刺を自動裁断         |              |             |
| 解偽度: 200 *           | 最後に取り込ま         | れた名刺を表示      | まする         |
| 500 · ·              |                 |              | 設定          |
| イメージタイプ: カラー 🛟       |                 |              |             |
|                      | _ 明るさとコントラ      | zh           |             |
|                      | 1 X             |              |             |
| スキャンエリア              |                 | 0            | U C         |
|                      |                 | -0           | — 0 ¢       |
| AT                   |                 |              |             |
| 幅: 2.20              | _ スキャンオプション     | ×            |             |
| 高さ: 3.60             | マオート ドキュ        | メントフィー       | ダ(ADF)を使用する |
| 単位. (ノンゴー・)          |                 |              |             |
| 半辺: 1ノナ テ            | □両面スギャン         |              |             |
|                      | 名刺位置(ADF        | <b>厚用)</b> : | 左よせ \$      |
|                      |                 |              |             |

「スキャンと認識設定」ダイアログボックス

- スキャン方法を「TWAIN ユーザインタフェースでスキャン」または 「クイックスキャン」の中から選択してください。初期設定は、ク イックスキャンになっています。
  - a. 「TWAIN ユーザインタフェースでスキャン」を選択した場合、
     スキャナのパラメータを設定するダイアログボックスが開きますので、必要に応じて設定を変更してください。この選択では、以下のオプションが設定可能になります。
  - b. 「クイックスキャン」を選択すると、名刺挿入と同時にスキャン を開始することができます。「クイックスキャン」は「既定の設 定」で定義した設定により行われます。ここで使用されるオプションは、以下の通りです。

「解像度:」ほとんどのケースでは 300dpi (インチあたりのドット数) が最良の認識性能を持ちます。名刺上の文字が大きすぎるか小さすぎる場合は、300dpi または 600dpi を選択してください。

「イメージタイプ:」白黒名刺の場合は、「イメージタイプ」を 「グレー」に設定すると、ほとんどの場合より良い結果が得られ ます。カラー名刺の場合は、「カラー」または「グレー」が選択 できます。「カラー」を選択すると名刺データベース内の名刺の 画像が保持できます。カラー画像を保持するには、より多くのハ ードディスク上のスペースが必要になります。ご使用のスキャナ によっては、カラーでの取り込みができないものもありますので、 お使いのスキャナの仕様をご確認ください。

「明るさとコントラスト:」スライダをドラッグして、明度、亮 度を調整します。

「**スキャンエリア**:」縦、横のサイズを設定し、スキャン範囲指 定します。

「ドキュメントフィーダを有効」にチェックをいれ自動給紙機能 を使用します。この機能をお使いの場合、ご使用のスキャナに ADF機能がついていることを確認してください。

「両面スキャン」 このオプションを有効にすると、名刺の両画 面のスキャンをおこないます。

「名刺位置(ADF 専用)」 ドキュメントフィーダに名刺を置く位置を、「左よせ」、「右よせ」、「中央」、から選択します。

- 3. 認識オプション設定:
  - a. 名刺の裏を認識させる場合、「裏面の情報を認識」をクリックします。
  - この機能はオプションとなっており,お使いのバージョンに よっては、ご使用いただけない場合があります。
  - b. 名刺の表と裏の認識言語を選択します。
  - c. 「認識オプション」のしたの「設定…」をクリックします。

「方向」を以下のオプションから選択してください。

「自動検出」:このオプションを選択し、BizCard が名刺の方向 を自動的に検出し,正しい方向に自動で変更します。

「左へ 90 度回転、右へ 90 度回転」:標準の長さのスタイルで はなく端から端に本文が書かれている名刺に対して、本設定が必 要になります。スキャンされた名刺は、認識される前に回転され ます。

「180 度回転」または「回転させない」名刺が逆さまになってい る場合、180 度を選択してください。スキャンされた名刺は、認 識される前に回転されます。

「名刺を自動裁断」フラットベッド型スキャナを使用して、一度 に2枚以上の名刺をスキャンした場合に、このオプションを選択 すると Presto! BizCard 7が複数名刺を自動的に認識します。小 型スキャナでは、このオプションはサポートされていません。

「最後に取り込まれた名刺を表示する」このオプションでは、認 識終了後に表示するカードを設定します。最後にインポートまた はスキャンされたカードを表示します。このオプションが無効の 場合、最後に表示された名刺が表示されます。

4. **「OK」**をクリックします。

スキャナの選択

- 1. 「ファイル」メニュから「スキャナを選択…」します。
- 2. スキャナーのドライバーを選択します。

#### 名刺のスキャン

- 名刺を表面を下にして名刺スキャナにセットしてください。蓋を閉じる前に、名刺が所定の場所に置かれていることを確認してください。 所定の場所とは各スキャナメーカーが基準としている場所になります。
- ツールバー上の をクリックするか「ファイル」メニューから「ス キャンと認識…」コマンドを選択してください。
  - a. スキャン優先順位として「**クイックスキャン」**を選択すると、直ちにスキャンが開始されます。
  - b. また、「TWAIN ユーザインタフェースでスキャン」を選択した 場合は、スキャナのダイアログボックスに表示される指示に従っ てください。さらに詳しい操作方法に関しては、お客様のスキャ ナの取扱説明書を参照してください。

スキャンが終了したら、プログラムは名刺を認識し、スキャンを開始し た画面に戻ります。名刺からの情報を比較し、必要ならば編集を行って ください。

#### 名刺画像のインポート

画像ファイルとして保存された名刺をインポートすることができます。

- 1. 「ファイル」メニューから「名刺画像をインポートして認識…」コマ ンドを選択してください。
- ダイアログボックスで1個または複数の画像ファイルを選択し、認識 言語を選び、「設定…」をクリックしてを設定します。
- 「開く」をクリックします。「開く」をクリックすると Presto! BizCard 7 がテキストとデータを読み込み、既存のファイルに追加し ます。

#### 名刺の裏の画像をインポート

名刺によっては、裏表両面にデータがある場合があります。Presto! BizCard で は、名刺の裏表の情報を1つのデータとして保存できます。 名刺の裏の画像をインポートするには、以下の操作方法を参照ください。

- 1. 名刺を選択します。
- 「ファイル」メニューから「裏面をインポート…」コマンドを選びます。
- 「名刺の裏をインポート」ダイアログでイメージファイルを選択し、
   「開く」をクリックします。

「裏」タブをクリックして、「編集ビュー」で内容を確認してください。 「スキャンと認識設定」で「裏面の情報を認識」が有効になっている場 合、名刺の裏面の情報の認識が行われます。

この機能はオプションとなっており,お使いのバージョンに よっては、ご使用いただけない場合があります。

#### vCard ファイルからデータをインポート

BizCard では、vCard 形式のファイルから連絡先の情報をインポートは、 以下の手順でおこないます。

- 「ファイル」メニューから「vCard ファイルをインポート…」を選択 します。
- 2. ダイアログボックスで vCard file (\*.vcf).を参照し、選択します。
- 3. 「**開く」**をクリックします。データは、現在開いているデータベース に追加されます。

#### CSV ファイルからデータをインポート

BizCard では、CSV 形式のファイルから連絡先の情報をインポートは、 以下の手順でおこないます。

- 「ファイル」メニューから「CSV ファイルをインポート」を選択し ます。
- 2. ダイアログボックスで CSV ファイル (\*.csv).を参照し、選択します。
- 「開く」をクリックし、ファイル形式をリストから選択します。右側 の各フィールドをクリックし、フィールド名をリストから選択します。
- フィールドのマップが完了したら、「OK」をクリックしデータのインポートを開始します。

#### 手動による 名刺の作成

名刺を持っていない場合でもデータを追加することができます。次に示 すように入力をした場合には、テキストデータのみの追加になります。

- 「名刺」メニューから「新しい名刺を入力」コマンドを選択してくだ さい。
- 「編集」モードで空のフィールド編集ウィンドウが開かれ、テキストの入力を可能にします。
- 3. 各フィールドにそれぞれの情報を入力してください。

### 名刺データを編集

編集ウィンドウではフィールドをクリックし、情報の確認、訂正、追加 をおこないます。

- 編集ウィンドウで名刺を編集
- <u>イメージウィンドウでイメージの編集</u>
- <u>分類項目を設定</u>
- 名刺を認識
- <u>名刺データを削除</u>

### 編集ウィンドウで名刺を編集

編集ウィンドウで名刺内のフィールドをクリックし名刺情報の編集をお こないます。以下のツールを使用して編集をおこないます:

| 表裏   | 裏面と表のデータを入れ替えます。                                                                                                    |
|------|----------------------------------------------------------------------------------------------------|
|      | 名刺イメージの認識言語、または「自動検出」<br>を選択します。                                                                                                    |
| 英語 🛟 | 「自動検出」オプションはご使用の<br>バージョンによってはお使いいただ<br>けない場合があります。                                                                                 |
| 0    | 選択したフィールドのデータの削除をおこない<br>ます。                                                                                                    |
| \$   | 名刺データの電話番号、E-mail または Web サイ<br>トをクリックして、電話かける、E-mail の送信<br>や、ホームページにアクセス、また住所欄をク<br>リックして GoogleMap などを開き該当住所の地<br>図を参照することができます。 |

フィールドの追加は以下の手順でおこないます;

- 既存のフィールドを更新時に、新しいフィールドが追加されます。
- 「編集ビュー」ウィンドウの下の をクリックし、メニュー から追加するフィールドを選択します。
- フィールドおnラベルを変更するには、ラベルの上でマウスをク リックし、ポップアップメニューから別のラベルを選択します。
- 誕生日、初回面会日、税金 ID など、フィールドによっては追加 できないものがあります。

# イメージウィンドウでイメージの編集

ツールバーの をクリックし、シングルイメージビューに切り替えます。 以下のコマンドを参照してイメージの調整をおこない、OCR の精度を上 げることが出来ます。

| 1        | 移動            | をクリックしてイメージを移動しま<br>す。                                                                                              |
|----------|---------------|----------------------------------------------------------------------------------------------------|
| ¥        | イメージをクロ<br>ップ | をクリックしてイメージの部分を選択<br>します。ポインターがハサミ形のアイ<br>コンに変わったら、クリックします。<br>選択部分以外のイメージがトリムされ<br>ます。選択部分以外のイメージがトリ<br>ムされます。     |
|          | ゆがみ調整         | をクリックしてイメージを任意の角度<br>に回転します。                                                                                        |
|          | 回転            | をクリックしてイメージを時計回りに<br>90 度回転させます。                                                                                    |
|          | フィールドを認<br>識  | をクリックしてマウスをドラッグ、次<br>にマウスを右クリックしてフィールド<br>タイプを選択して OCR をおこないま<br>す。                                                 |
| ٢        | 名刺を再認識        | クリックして再度認識をおこないま<br>す。進行状況がステータスバーの上に<br>表示されます。但し、すでに認識処理<br>が行われている場合、このジョブは現<br>在のジョブの後ろに排列され、処理バ<br>ーには表示されません。 |
| <b>F</b> | 裏面をインポー<br>ト  | 画像をインポートし、名刺データの裏<br>画像として保存します。                                                                                    |
| ٤        | 裏面スキャン        | クリックして名刺の裏面のスキャンを<br>おこないます。                                                                                        |

| • | 元に戻す         | をクッリクし、イメージファイルに最<br>後に行われた修正を元に戻します。 |
|---|--------------|---------------------------------------|
| × | ページに合わせ<br>る | をクリックしてイメージの幅·高さをペ<br>ージに合わせます。       |

### 分類項目を設定

サムネイルまたはリストビューの表示エリアでマウスを右クリックし、 「分類項目の設定…」を選択します。このボタンをクリックすると、分 類項目の設定ダイアログボックスが表示されます。現在開いている連絡 先データの分類先をクリックして選びます。既存の分類項目に追加、削 除または修正を行う場合、「編集…」ボタンをクリックしてください。

#### 名刺を認識

名刺をスキャンまたはインポート時に自動的に認識が開始します。

認識完了後、名刺データは「編集ビュー」で表示され、ここでチェック、 「編集」をおこなえます。

OCR の結果に不満足な場合、「フィールドを認識」、または「名刺を再認識」を選択し、OCR を再度実行することができます。

以下の手順で名刺の再認識をおこないます。

- 1. 「名刺」メニューから「名刺を再認識…」を選択します。
- 2. 画面で認識言語と名刺の方向の確認を行ってください。

3. 「OK」をクリックします。オリジナルデータを再認識します。

このオプションでは、名刺データの一部分の再認識を行います。シング ルイメージビューで をクリックし選択したフィールドの認識をおこな います。.認識後、フィールドデータは更新されます。

#### 名刺データを削除

名刺データの削除を行う場合、メニューバーから「編集」メニューを選び「削除」コマンドを選択して、「名刺」、「裏面のみ」、または「フィールド」をクリックして該当データを削除します。複数の名刺データを削除する場合、 # キーを押しながら複数の名刺データを選択し、「Del」キーを押します。

### データをエクスポート

他の連絡先マネージャーによりインポート可能な一般的なデータ形式に て連絡先情報を保存することができます。Excel、Outlook、Outlook Expressと互換性のある、カンマ区切りテキスト、タブ区切りテキスト、 スペースで区切られたテキスト、vCard型式で保存します。以下を参照 し、データベースのエクスポートをおこないます。

- 「リストビュー」モードでエクスポートしたい名刺をリストから選択 します。
- 「ツールバー」から<sup>\*</sup>をクリック、または「ファイル」メニューから「ファイルへエクスポート…」を選択し、ダイアログボックスを表示します。
- 「ファイルヘエクスポート」ダイアログボックスで、エクスポート先のファイルを保存する場所、ファイル名、ファイルの種類を指定します。「設定…」をクリックすると、「エクスポート」ダイアログボックスが表示されます。

| (*       | ヘッダー言語:             |
|----------|---------------------|
| ・カンマ     | English (United Sta |
| )タブ ()スペ | (-Z                 |
|          | クを追加                |

「設定」ダイアログボックス

- 「エクスポート」ダイアログボックスで以下のオプションを必要に応じて設定してください。
  - 「区分」-「区分」でフィールドをエクスポートする際の区切り を「カンマ」、「タブ」、または「スペース」から選択します。
  - 「クォーテーションマークを追加」を有効にすると、各フィール ドの前後にダブルクォーテーションマークが追加されます。
  - 「ヘッダー言語」 リストからヘッダーの言語を選択します。
  - 「エンコード」 BizCard 7 データには、複数の異なる言語のデ ータが存在している場合があり、ユニコードで保存されていま す。. このオプションを使用し、エクスポート先にあわせてエン コードの形式を指定します。リストからエンコードタイプを選択 してください。リストに表示されるオプションは、エクスポート 先のターゲットにより異なります。
- 5. 「OK」をクリックします。

### データの検索

Presto! BizCard 7 では名刺データの検索に、用途にあわせた検索ツールが選択できます。

ツールバーの<sup>Q</sup>に検索項目を入力します。検索結果がリストに表示されます。

条件を設定して選択データの範囲を絞る検索ツールを使用する場合、以 下の手順を参照ください。

- 1. ツールバーの 🥄 クリックします。
- 「検索」ダイアログボックスのフィールド名で、検索したい項目を左 側のウィンドウで選択し、右側に検索する文字を入力してください。
   入力された各項目を含む記録を検索します。部分一致の場合、
   「Rich」を入力して「Richard」を検索させることなどが可能です。
- 「条件」で、「および」を有効にすると、検索が絞られ、「または」 を有効にすると、逆に検索結果が広がります。「完全一致」を選択す ると、検索結果がさらに絞られます。

「OK」をクリックすると検索条件に一致した名刺のデータが表示されます。

### データをシンクロナイズ

シンクロナイズ動作によりお客様の PDA またはモバイルデバイスの連絡 先情報と Presto! BizCard 7ファイルの情報を適切に更新します。 iPhone、Salesforce Contacts、Mac Contacts、その他の対応ファイル形 式とデータの同期をおこない、情報を常に最新の状態にしておくことが できます。

シンクロナイズオプションについての詳細は、<u>BizCard環境設定</u>をご参照 ください。シンクロナイズオプションを設定した後は、連絡先情報をエ クスポート、インポートすることができます。

各オプションの詳しい操作内容については、下記を参照ください。ツー ルバー上の「シンクロナイズ」ボタンをクリックしてください。

#### 印刷

名刺データベース内のデータをラベルやイメージ、リスト,封筒の宛名な ど様々な書式で印刷することができます。名刺データベース内のデータ をラベルやイメージ、リスト,封筒の宛名など様々な書式で印刷すること ができます。

- 「ファイル」メニューから「印刷…」を選択し、またはツーバーの上のをクリックし、「印刷」ダイアログボックスで「ラベル」タブをクリックします。
- 2. 印刷に使用するページサイズを選択してください。
- 「印刷範囲」セクションから、「すべての名刺」または「選択され た名刺」を選びます。「選択された名刺」を選んだ場合、先に名刺デ ータを選んでおくことが必要です。
- 印刷する場合の名刺の向きを「縦」または「横」から選びます。
- 5. 「OK」をクリックし、印刷を始まります。
  - この機能はオプションとなっており,お使いのバージョンに よっては、ご使用いただけない場合があります。

# 付録 メニューコマンド

BizCard のメニューバーには、使用度の高いコマンドが配置されています。 それぞれのコマンドオプションについては、以下を参照ください。

- Presto! BizCard 7 メニュー
- <u>「ファイル」メニュー</u>
- 「編集」メニュー
- 「表示」メニュー
- 「名刺」メニュー
- 「ヘルプ」メニュー

### Presto! BizCard 7 メニュー

| Presto! BizCard 7 のバ<br>ージョン情報         | 著作権情報およびソフトウェアバージョンを<br>表示します。               |
|----------------------------------------|----------------------------------------------|
| アップデートをチェッ<br>ク                        | 最新のプログラムをチェックします。                            |
| 環境設定[郑,]                               | スキャン、エクスポート、およびシンクロナ<br>イズ用の設定の指定を可能にします。    |
| サービス                                   | バックグランドで起動しているジョブを表示<br>します。                 |
| Presto! BizCard 7 を隠<br>す[郑H]          | Presto! BizCard 7を縮小し、画面下のドッ<br>クにアイコン表示します。 |
| その他を隠す[℃೫H]                            | 他のアプリケーションを縮小し、画面下のド<br>ックにアイコン表示します。        |
| すべてを表示                                 | 起動している全てのアプリケーションを画面<br>に表示します。              |
| Presto! BizCard 7 を終<br>了[ <b>郑</b> Q] | BizCard プログラムを終了します。                         |

# 「ファイル」メニュー

| コマンド                 | 機能                                     |
|----------------------|----------------------------------------|
| 新規[郑N]               | 新しい名刺ファイルを開く。                          |
| 開く[光O]               | 既存の名刺ファイルを開きます。                        |
| 閉じる                  | 現在使用しているデータベースを閉じます。                   |
| 名前を付けて保存…            | 現在開いているカードファイルをファイル名と場<br>所を指定して保存します。 |
| バックアップ               | 名刺情報を*.mdbの拡張子をつけて保存します。               |
| スキャンと認識…             | 名刺の画像をスキャンして認識をおこないます。                 |
|                      | 名刺の裏面をスキャンします。                         |
| 裏面スキャン               | バージョンによって、名刺の裏面の認<br>識をおこなえます。         |
| スキャンと認識設<br>定        | ダイアログボックスを開きスキャンと認識の設定<br>を行います。       |
| スキャナを選択…             | 適切なスキャナーを選択します。                        |
| 名刺画像をインポ<br>ートして認識…  | スキャンされた画像をインポートし、認識を行い<br>ます。          |
| 裏面をインポート…            | 名刺の裏の画像をインポートし、名刺データの一<br>部として保存します。   |
| vCard ファイルを<br>インポート | プログラムへ v Card をインポートします。               |
| CSV ファイルをイ<br>ンポート…  | プログラムへ CSV ファイルをインポートします。              |
| ファイルヘエクス<br>ポート…     | 名刺データを頻繁に使用するファイルフォーマッ<br>トでエクスポートします。 |

| 名刺の画像をファ<br>イルヘエクスポー<br>ト | 名刺の画像を頻繁に使用するファイルフォーマットでエクスポートします。                                                                                                    |
|---------------------------|----------------------------------------------------------------------------------------------------|
| 印刷 [ <b>郑</b> P]          | 選択された名刺を印刷します。プリンタの設定、<br>印刷画面のレイアウト、プレビュー、印刷などを<br>行います。                                                                               |
| シンクロナイズ                   | Mac コンタクト、Microsoft Outlook、 iPhone,<br>Windows Phone、 Android Phone、 Salesforce<br>Contacts、Google Contacts などのアプリケーシ<br>ョンへ名刺情報を送ります。 |

# 「編集」メニュー

| コマンド              | 機能                                                 |               |
|-------------------|----------------------------------------------------|---------------|
| 切り取り [業X]         | テキストの選択された部分を取り除き、クリップボ<br>ードに位置付けます。              |               |
| コピー [粃C]          | 選択されたテキストまたはレコードデータをクリッ<br>プボードに貼り付けます。            |               |
| 貼り付け[ <b>郑V</b> ] | クリップボードにコピーされたレコードデータを現<br>在開いているデータベースに貼り付けます。    |               |
|                   | 名刺                                                 |               |
| 削除                | 裏面のみ                                               | 選択した名刺を削除します。 |
|                   | フィールド                                              |               |
| すべて選択 [郑A]        | データベース内のすべての名刺を選択します。                              |               |
| 検索                | 検索条件を入力するダイアログボックスを開きすべ<br>ての名刺の中から条件に合うデータを検索します。 |               |
| 挿入                | フィールド編集ウィンドウに、選択されたフィール<br>ドが、空白の状態で追加されます。        |               |

# 「表示」メニュー

| コマンド            | 機能                                   |
|-----------------|--------------------------------------|
| リストビュー          | 名刺データの内容を一覧表で表示されます。                 |
| サムネイルビュー        | すべての名刺を表示します。                        |
| シングルイメージビュ<br>ー | 一枚の名刺イメージを表示します。                     |
| 最初の名刺           | データベース内の最初の名刺を表示します。                 |
| 最後の名刺           | データベース内の最後の名刺を表示します。                 |
| 前の名刺            | 現在選択されている名刺の1つ前の名刺を表示<br>します。        |
| 次の名刺            | 現在選択されている名刺の次の名刺を表示しま<br>す。          |
| 拡大              | 画面の表示を拡大します。                         |
| 縮小              | 画面の表示を縮小します。                         |
| ウィンドウに合わせる      | 編集ビューで、名刺をウィンドウサイズに合わ<br>せて表示します。    |
| データの並べ替え        | 並べ順に使うフィールドを選択し、データの並<br>べ替えをおこないます。 |

# 「名刺」メニュー

| コマンド              | 機能                                            |
|-------------------|-----------------------------------------------|
| 新しい名刺を入力          | 空白の名刺を開きます。                                   |
| 表と裏のデータを入れ<br>替える | 両面データで表と裏のデータを入れ替える。                          |
| 分類項目の設定           | 選択された名刺データに分類項目を設定しま<br>す。                    |
| 名刺を再認識            | 選択した名刺を再認識します。                                |
| メールの送信先           | 選択した名刺のアドレスへ e-mail を送るための<br>メッセージフォームを開きます。 |
| Web を参照           | ブラウザが開き、選択した名刺の Web サイト<br>ヘアクセスします。          |
| 地図を表示             | Google map を表示します。                            |

# 「ヘルプ」メニュー

| ヘルプを使う         | ヘルプファイルを開きます。                     |
|----------------|-----------------------------------|
| Web 上の Presto! | Web 上の Presto! BizCard 7 情報ページを開き |
| BizCard 7      | ます。                               |